# MODUL PELATIHAN KOMPUTER MICROSOFT EXCEL 2016 - TINGKAT DASAR –

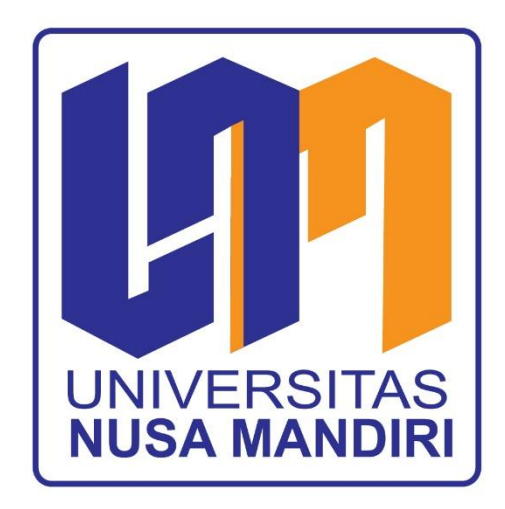

Oleh: Tim Dosen Pengabdian Masyarakat

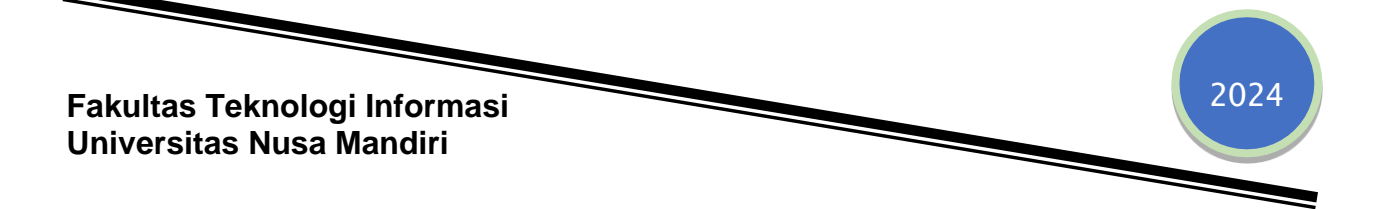

## A. Mengenal Microsoft Excel 2016

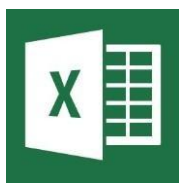

Microsoft Excel merupakan program aplikasi lembar kerja (spreadsheet) yang yang biasa digunakan untuk mengolah data secara otomatis. Data yang diolah berupa perhitungan dasar, rumus, pemakaian fungsi atau formula, pembuatan table dan grafik, serta manajemen data. Microsoft

Excel bekerja menggunakan workbook yang di dalamnya terdapat worksheet yang terdiri dari kolom dan baris.

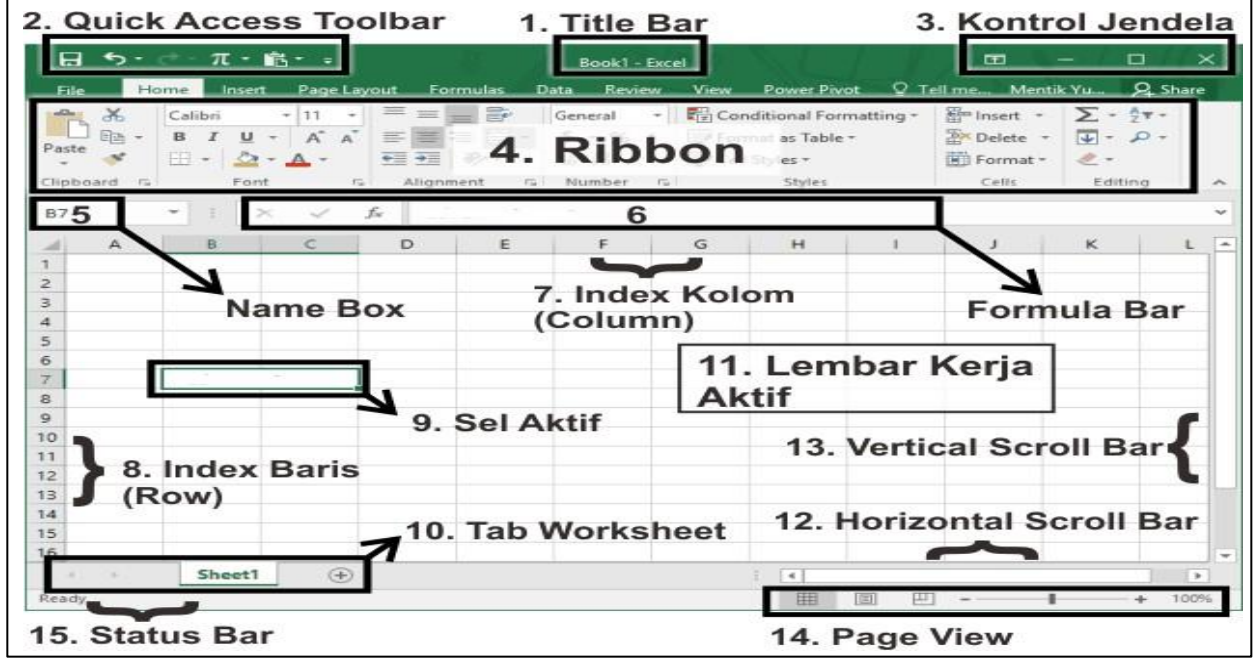

Gambar 1. Jendela Kerja Microsoft Excel 2016

## B. Komponen Microsoft Excel 2016

## 1. Title Bar

| • <b>•</b> • | o e e | à.     |             |              |      |          |            |          |    | Boo         | k1 - Eccel | 1                           |                      | 5                | - I    | Gusti N | gurah Agi | ung Suerdiana - |                  | •                        | - •            |
|--------------|-------|--------|-------------|--------------|------|----------|------------|----------|----|-------------|------------|-----------------------------|----------------------|------------------|--------|---------|-----------|-----------------|------------------|--------------------------|----------------|
| File         | Home  | Insert | Page Layout | Formulas     | Data | Review   | View       | Help     | Ŷ  | Tell me wha | t you want | to dia                      |                      |                  |        |         |           |                 |                  |                          | <u></u> , Я, Я |
| ĥ            | Ж. [С | alibri | - 11 - )    | A* A* =      | = =  | e- 1     | 9 Wrap Teo | t        | Ge | eneral      |            |                             |                      | ۲                |        | *       |           | ∑ AutoSum       | ° Ar             | 9                        |                |
| Paste        | S* 8  | ΙŲ     | • 🖂 • 🖕 •   | <u>▲</u> - = | = =  | •= •=    | 🗄 Merge 8  | Center - | \$ | - % •       | °.8 -88    | Conditional<br>Formatting * | Format as<br>Table * | Cell<br>Styles = | insert | Delete  | Format    | 📌 Clear -       | Sort &<br>Filter | 8. Find 8.<br>• Select • | Sensitivity    |
| Clipboar     | 8 6   |        | Font        | 3            |      | Alignmer | ۹t         |          | s  | Number      | 5          |                             | Styles               |                  |        | Cells   |           | 1 1             | 5diting          |                          | Sensitivity    |
| A1           | *     | E X    | √ fe        |              |      |          |            |          |    |             |            |                             |                      |                  |        |         |           |                 |                  |                          |                |

Merupakan baris judul yang menunjukan nama dari file. Nama ini kita berikan ketika menyimpan file tersebut di komputer (Save As).

#### 2. Menu Bar

| • <b>•</b> • | 5 · 6 ·        | à.            |             |          | 2    |               |             |               | Book1 - E             | ixcel                     | 6                |        | Gusti Ngurah Ag | ung Suardiana -                    |        | œ -                      |                  |
|--------------|----------------|---------------|-------------|----------|------|---------------|-------------|---------------|-----------------------|---------------------------|------------------|--------|-----------------|------------------------------------|--------|--------------------------|------------------|
| File         | Home           | insert        | Page Layout | Formulas | Data | Review        | View        | Help          | 🖓 Tell me what you    | want to do                |                  |        |                 |                                    |        |                          | , <b>A</b> , SH  |
| Paste        | Х<br>(д<br>¢ В | libri<br>I∐.≁ | - 11 - A    | =        |      | 0- ₹<br>=== 5 | 9 Wrap Text | t<br>Center - | General<br>\$ = % + % | Conditional<br>Formatting | i Format as Cell | insert | Delete Format   | ∑ AutoSum<br>↓ Fill +<br>Ø Clear + | Sort & | P<br>Find B.<br>Select * | ®<br>Sensitivity |
| Clipboan     | d 15           |               | Font        | rs.      |      | Alignmen      | t           |               | S Number              | 5                         | Styles           |        | Cells           | E                                  | titing |                          | Sensitivity      |
| A1           | ٠              | 1 ×           | V . Je      |          |      |               |             |               |                       |                           |                  |        |                 |                                    |        |                          |                  |

Menu Bar berisi beberapa menu utama dimana menu-menu ini membawahi banyak menu lain yang dilengkapi dengan icon-icon untuk memudahkan penggunaan.

## 3. Ribbon Menu

| ⊟ ∿ ° ° <u>द</u> + |                           |                                         | Book1 - Excel                                 | l Gusti Ngurah Aç      | ung Suerdiane - 🎴 🖽 🕤                        | •                |
|--------------------|---------------------------|-----------------------------------------|-----------------------------------------------|------------------------|----------------------------------------------|------------------|
| File Home Insert   | Page Layout Formulas Data | Review View Help                        | 🖓 Tell me what you want to do 📑               |                        |                                              | <u> Я</u> 54     |
| Paste A Calibri    |                           | 参・ 参 Wrap Text<br>モモ 回 Merge & Center ・ | General • • • • • • • • • • • • • • • • • • • | el Irset Delete Format | ∑ AutoSum * Arr<br>Z Fill *<br>Sort & Find & | 0<br>Sensitivity |
| Clipboard 5        | ent S                     | Alignment                               | Number Styles                                 | les" " " "<br>Celti    | Clear* Filter* Select*<br>Editing            | Sensitivity      |

Ribbon Menu merupakan fasilitas yang terdapat di dalam Menu Bar yang berisi tools yang dikelompokan berdasarkan fungsi-fungsinya.

#### 4. Name Box

| A1                              | • E × | √ f <sub>x</sub> |        |   |     |     |      |   |   |   |
|---------------------------------|-------|------------------|--------|---|-----|-----|------|---|---|---|
|                                 | АВ    | C D              | E      | F | G   | н.  | 1    | L | к | L |
| 1<br>2<br>3<br>4<br>5<br>6<br>7 |       | ▲ 4. Nam         | ie Box |   |     | , k | olom |   |   |   |
| 8                               | Baris |                  |        |   |     |     |      |   |   |   |
| 10<br>11                        |       |                  |        |   |     |     |      |   |   |   |
| 13                              |       |                  |        |   | GIZ |     |      |   |   |   |

Name Box atau Nama Kotak. Dalam lembar kerja pada Excel terdiri dari kotak-kotak atau blok (Cell) dan masing-masing kotak tersebut mempunyai nama sesuai posisinya.

Posisi koordinat pada masing-masing kotak terdiri antara Nama Kolom dan Nama Baris. Misal kita sorot Cell G12 yang artinya kotak tersebut berada pada Kolom G dan Baris 12. Cell atau sel sendiri berarti titik pertemuan antara Baris dan Kolom

## 5. Formula Bar

| SUM |   | ▼ : 2 | × ✓ | <i>f</i> <sub>3</sub> =SU | JM(B3:C3) |            |   | 5 |
|-----|---|-------|-----|---------------------------|-----------|------------|---|---|
|     | А | в     | С   | D                         | E         | F          | G | н |
| 1   |   |       |     |                           |           |            |   |   |
| 2   |   |       |     |                           |           |            |   |   |
| з   |   | 132   | 122 |                           | =SUM(B3:  | C3)        |   |   |
| 4   |   |       |     | SUI                       | M(number1 | [number2], | ) |   |
| 5   |   |       |     |                           |           |            |   |   |

Kotak persegi panjang yang berfungsi untuk menampilkan dan mengedit isi dari sebuah sel yang sedang aktif. bagian ini juga difungsikan sebagai tempat memasukkan rumus serta untuk mengedit dan memperbaiki rumus pada excel.

## 6. Column Name (Nama Kolom)

| A1                        |   | * : D | × - ✓ | $f_{\times}$ |   |   |   |   |   |   |   |            |  |
|---------------------------|---|-------|-------|--------------|---|---|---|---|---|---|---|------------|--|
|                           | A | В     | С     | D            | E | F | G | н | 1 | J | к | <b>ј</b> L |  |
| 1                         |   |       |       |              |   |   |   |   |   |   |   |            |  |
| 3                         |   |       |       |              |   |   |   |   |   |   |   |            |  |
| 4                         |   |       |       |              |   |   |   |   |   |   |   |            |  |
| 5                         |   |       |       |              |   |   |   |   |   |   |   |            |  |
| 7                         |   |       |       |              |   |   |   |   |   |   |   |            |  |
| 8                         |   |       |       |              |   |   |   |   |   |   |   |            |  |
| 9                         |   |       |       |              |   |   |   |   |   |   |   |            |  |
| 11                        |   |       |       |              |   |   |   |   |   |   |   |            |  |
| 12                        |   |       |       |              |   |   |   |   |   |   |   |            |  |
| 9<br>10<br>11<br>12<br>13 |   |       |       |              |   |   |   |   |   |   |   |            |  |

Kolom merupakan bagian yang melintang vertikal ke atas dan ditandai dengan huruf A, B, C dan seterusnya sampai XFD. Jumlah dari Kolom adalah 16.384 Kolom

## 7. Row Name (Nama Baris)

| A1 |   | • : : | × v | $f_{x}$ |   |   |   |   |   |   |   |   |
|----|---|-------|-----|---------|---|---|---|---|---|---|---|---|
| 7  | А | в     | с   | D       | E | F | G | н | 1 | J | к | L |
| 1  |   |       |     |         |   |   |   |   |   |   |   |   |
| 2  |   |       |     |         |   |   |   |   |   |   |   |   |
| 3  |   |       |     |         |   |   |   |   |   |   |   |   |
| 5  |   |       |     |         |   |   |   |   |   |   |   |   |
| 6  |   |       |     |         |   |   |   |   |   |   |   |   |
| 7  |   |       |     |         |   |   |   |   |   |   |   |   |
| 8  |   |       |     |         |   |   |   |   |   |   |   |   |
| 10 |   |       |     |         |   |   |   |   |   |   |   |   |
| 11 |   |       |     |         |   |   |   |   |   |   |   |   |
| 12 |   |       |     |         |   |   |   |   |   |   |   |   |
| 13 |   |       |     |         |   |   |   |   |   |   |   |   |

Row atau Baris adalah bagian dari excel yang melintang horisontal ke samping dan ditandai dengan nomor angka 1, 2, 3 sampai 1.048.576

## 8. Jenis-Jenis Pointer dalam Ms. Excel 2016

Pointer ini dipergunakan untuk menyorot/mengeblok cell

Pointer ini dipergunakan untuk memindahkan isi cell

+> + Pointer ini dipergunakan u resize lebar ataupun tinggi suatu cell

Pointer ini dipergunakan untuk mengcopy nilai di suatu cell

## 9. Menggabungkan Cell

Blok cell-cell yang ingin digabungkan (cth : cell B2 s/d H2)

|   | А | В        | С       | D | E | F | G | Н | I |
|---|---|----------|---------|---|---|---|---|---|---|
| 1 |   |          |         |   |   |   |   |   |   |
| 2 |   | Nota Pen | giriman |   |   |   |   |   |   |
| 3 |   |          |         |   |   |   |   |   |   |
| 4 |   |          |         |   |   |   |   |   |   |

#### Pilih merge dan center

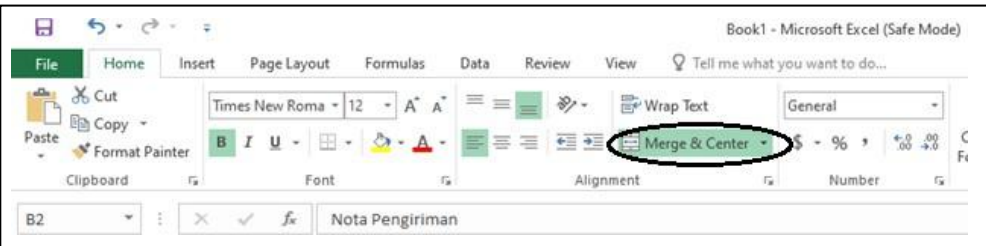

#### 10. Penggunaan Format Cell

- Blok cell yang ingin di format
- Klik kanan -> Format cell atau pilih

| 📴 Wrap Text      |   | Gei | ner | al  |      |           | -           |        |
|------------------|---|-----|-----|-----|------|-----------|-------------|--------|
| 🗄 Merge & Center | • | \$  | Ŧ   | %   | ,    | €0<br>.00 | .00.<br>→.0 | (<br>E |
| iment            | Б |     |     | Nur | nber |           | Б           |        |

## 11. Fungsi Statistik

| Berikut ini Berikut in | i beberapa fungsi statistik yang disediakan oleh Excel 2016.      |
|------------------------|-------------------------------------------------------------------|
| =Sum(Range)            | Menghitung jumlah nilai pada data yang terdapat pada range        |
| =Average(Range)        | Menghitung nilai rata-rata pada range                             |
| =Min(Range)            | Mencetak nilai minimum pada range                                 |
| =Max(Range)            | Mencetak nilai maximum pada range                                 |
| =Count(Range)          | Menghitung jumlah data pada range                                 |
| =Countif(Range)        | Menghitung jumlah data pada range dengan kriteria tertentu (cth:  |
|                        | hanya mencari jumlah/banyaknya baju batik saja)                   |
| =Counta(Range)         | Menghitung banyaknya cell nonblank (cell yg tidak kosong)         |
| =Sumif (Range)         | Menghitung jumlah nilai pada range dengan kriteria tertentu (cth: |
|                        | menghitung total nilai harga dari seluruh harga baju batik saja)  |
| dll                    |                                                                   |

Berikut ini Berikut ini beberapa fungsi statistik yang disediakan oleh Eycel 2016

### C. Latihan Soal

#### 1. Latihan Pertama

|    | А | В       | С | D      | E                     |      | F        | G           | Н      |
|----|---|---------|---|--------|-----------------------|------|----------|-------------|--------|
| 1  |   |         |   |        |                       |      |          |             |        |
| 2  |   |         |   |        | Nota Peng             | irin | nan      |             |        |
| 3  |   |         |   | Pu     | sat Grosir Tanah /    | Aba  | ing blo  | k XYZ       |        |
| 4  |   |         |   |        |                       |      |          |             |        |
| 5  |   | No.nota | : |        |                       |      |          |             |        |
| 6  |   | Tanggal | : |        |                       |      |          |             |        |
| 7  |   |         |   |        |                       |      |          |             |        |
| 8  |   | Nie     |   | Kode   |                       |      |          | Jumlah      | Jumlah |
| 9  |   | INO     |   | Barang | Nama Barang           | наг  | ga (pcs) | Pengiriman  | Bayar  |
| 10 |   | 1       |   | B-001  | Batik Wanita          | Rp   | 120.000  | 12 Lusin    |        |
| 11 |   | 2       |   | M-001  | Muslim-Syahrini       | Rp   | 150.000  | 5 Lusin     |        |
| 12 |   | 3       |   | M-002  | Muslim-mama Farel     | Rp   | 125.000  | 4 Lusin     |        |
| 13 |   | 4       |   | B-002  | Batik Pria            | Rp   | 90.000   | 5 Lusin     |        |
| 14 |   | 5       |   | A-001  | dress Girls           | Rp   | 60.000   | 7 Lusin     |        |
| 15 |   | 6       |   | A-001  | kaos- shaun the sheep | Rp   | 15.000   | 15 Lusin    |        |
| 16 |   | 7       |   | B-001  | Batik long dress      | Rp   | 95.000   | 20 Lusin    |        |
| 17 |   | 8       |   | K-001  | Kerudung rajut        | Rp   | 30.000   | 20 Lusin    |        |
| 18 |   | 9       |   | M-003  | Mukena Dwi Warna      | Rp   | 125.000  | 6 Lusin     |        |
| 19 |   | 10      |   | K-002  | Ciput Arab            | Rp   | 5.000    | 20 Lusin    |        |
| 20 |   |         |   |        |                       |      |          | Sub Total   |        |
| 21 |   |         |   |        |                       |      |          | PPN         |        |
| 22 |   |         |   |        |                       |      |          | Total Bayar |        |

#### Ketentuan:

- a. Hitung Jumlah bayar, dimana 1 lusin adalah 12 pcs
  - harga (pcs) X jumlah pengiriman X 12
- b. Hitung sub total dengan

= SUM (range) = SUM(H10 :H19)

- Trik  $\rightarrow$  Untuk lebih memudahkan serta menghindari kesalahan, kita dapat menyorot (memblok cells) yang ingin di jumlahkan dalam soal ini adalah H10 s/d H19
- c. Hitung Nilai PPN sebesar 2% dari sub total  $\rightarrow$  (=2%\* H20)
- d. Hitung Total Bayar, yang didapat dari Sub Total PPN  $\rightarrow$  (=H20 H21)

## 2. Latihan Kedua

- Tambahkan 1 kolom disebelah kolom Nama Barang, dan beri Tittle Jenis Pakaian
- Blok seluruh kolom pada **kolom F** (dalam hal ini harga)
- Klik kanan , pilih Insert

|    | F1 |         | - ( | • f <sub>x</sub> |                       |      | B     | I          | ≣ III • <mark>🌭</mark> • <u>A</u> • ‰ 🕺 | 8 🔜 |           |
|----|----|---------|-----|------------------|-----------------------|------|-------|------------|-----------------------------------------|-----|-----------|
|    | А  | В       | С   | D                | E                     |      | F     |            | G                                       |     | н         |
| 1  |    |         |     |                  |                       |      | *     | Cu         | ut                                      |     |           |
| 2  |    | Nota P  | 'eı | ngiriman         |                       |      |       | ⊆o         | ору                                     |     |           |
| з  |    |         |     |                  | Pusat Grosir Tan      | ah / |       | Pa<br>Pa   | iste<br>Special                         |     |           |
| 4  |    |         |     |                  |                       |      |       | In         | a ant                                   |     |           |
| 5  |    | No.nota | :   |                  |                       |      |       | In         | sert                                    |     |           |
| 6  |    | Tanggal | :   |                  |                       |      |       | De         | elete                                   |     |           |
| 7  |    |         |     |                  |                       |      |       | CI         | ear Co <u>n</u> tents                   |     |           |
| 8  |    | No      |     | Kodo Parang      | Nama Parang           | Harr | 1     | Eo         | ormat Cells                             |     | ab Payar  |
| 9  |    | NO      |     | Koue barang      | Nama barang           | narg |       | <u>C</u> o | olumn Width                             |     | an bayar  |
| 10 |    | 1       |     | B-001            | Batik Wanita          | Rp 1 |       | Hi         | ide                                     |     | 7.280.000 |
| 11 |    | 2       |     | M-001            | Muslim-Syahrini       | Rp 1 |       | Ur         | nhide                                   |     |           |
| 12 |    | 3       |     | M-002            | Muslim-mama Farel     | Rp 1 | 25.0  | 000        | 4 Lusin                                 |     | 1         |
| 13 |    | 4       |     | B-002            | Batik Pria            | Rp   | 90.0  | 000        | 5 Lusin                                 |     |           |
| 14 |    | 5       |     | A-001            | dress Girls           | Rp   | 60.0  | 000        | 7 Lusin                                 |     |           |
| 15 |    | 6       |     | A-001            | kaos- shaun the sheep | Rp   | 15.0  | 000        | 15 Lusin                                |     |           |
| 16 |    | 7       |     | B-001            | Batik long dress      | Rp   | 95.0  | 000        | 20 Lusin                                |     |           |
| 17 |    | 8       |     | K-001            | Kerudung rajut        | Rp   | 30.0  | 000        | 20 Lusin                                |     |           |
| 18 |    | 9       |     | M-003            | Mukena Dwi Warna      | Rp 1 | 125.0 | 000        | 6 Lusin                                 |     |           |
| 19 |    | 10      |     | K-002            | Ciput Arab            | Rp   | 5.0   | 000        | 20 Lusin                                |     |           |
| 20 |    |         |     |                  |                       |      |       |            | Sub Total                               |     |           |
| 21 |    |         |     |                  |                       |      |       |            | PPN                                     |     |           |

#### Kemudian rapihkan seperti gambar :

| No | Kode Barang | Nama Barang           | Jenis Pakaian | Hai | rga (pcs) | Jumlah Pengiriman | Jumlah Bayar |            |
|----|-------------|-----------------------|---------------|-----|-----------|-------------------|--------------|------------|
| 1  | B-001       | Batik Wanita          |               | Rp  | 120.000   | 12 Lusin          | Rp           | 17.280.000 |
| 2  | M-001       | Muslim-Syahrini       |               | Rp  | 150.000   | 5 Lusin           |              |            |
| 3  | M-002       | Muslim-mama Farel     |               | Rp  | 125.000   | 4 Lusin           |              |            |
| 4  | B-002       | Batik Pria            |               | Rp  | 90.000    | 5 Lusin           |              |            |
| 5  | A-001       | dress Girls           |               | Rp  | 60.000    | 7 Lusin           |              |            |
| 6  | A-001       | kaos- shaun the sheep |               | Rp  | 15.000    | 15 Lusin          |              |            |
| 7  | B-001       | Batik long dress      |               | Rp  | 95.000    | 20 Lusin          |              |            |
| 8  | K-001       | Kerudung rajut        |               | Rp  | 30.000    | 20 Lusin          |              |            |
| 9  | M-003       | Mukena Dwi Warna      |               | Rp  | 125.000   | 6 Lusin           |              |            |
| 10 | K-002       | Ciput Arab            |               | Rp  | 5.000     | 20 Lusin          |              |            |
|    |             |                       |               |     |           | Sub Total         |              |            |
|    |             |                       |               |     |           | PPN               |              |            |
|    |             |                       |               |     |           | Total Bayar       |              |            |

#### 3. Latihan Ketiga

Isikan kolom Jenis barang berdasarkan 1 karakter pertama dari kode barang (pergunakan fungsi String)

Ada 3 jenis fungsi String

| Jenis<br>String | Keterangan                                                              | Rumus                                 |
|-----------------|-------------------------------------------------------------------------|---------------------------------------|
| LEFT            | Pengambilan String/ karakter dari<br>sebelah kiri                       | =Left (text;[num_chars])              |
| MID             | Pengambilan String/ karakter dari<br>tengah, sebanyak <b>n</b> karakter | = Mid (text; [start_num]; [num_chars] |
| RIGHT           | Pengambilan String/ karakter dari sebelah kanan                         | =Right (text;[num_chars])             |

Karena pengisian pada kolom Jenis pakaian akan diisikan dengan <u>1 karakter</u> <u>pertama</u> yang diambil dari kode barang (A,B,K & M), maka fungsi yang digunakan adalah **Left** 

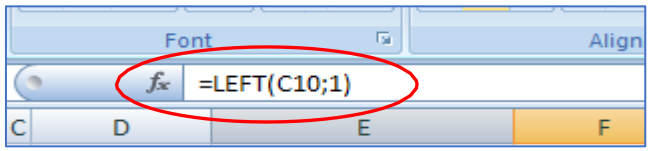

## 4. Latihan Keempat

Tambahkan table berikut ini, dan hitunglah harga termurah, harga termahal dan rata-rata harga pakaian. Serta hitung pula jumlah masing-masing jenis baju.

|        | А | В  | C D         | E                     | F             | G                     | Н                 | 1             |
|--------|---|----|-------------|-----------------------|---------------|-----------------------|-------------------|---------------|
| 7      |   |    |             |                       |               |                       |                   |               |
| 8<br>9 |   | No | Kode Barang | Nama Barang           | Jenis Pakaian | Harga (pcs)           | Jumlah Pengiriman | Jumlah Bayar  |
| 10     |   | 1  | B-001       | Batik Wanita          | В             | Rp 120.000            | 12 Lusin          | Rp 17.280.000 |
| 11     |   | 2  | M-001       | Muslim-Syahrini       | M             | Rp 150.000            | 5 Lusin           |               |
| 12     |   | 3  | M-002       | Muslim-mama Farel     | M             | Rp 125.000            | 4 Lusin           |               |
| 13     |   | 4  | B-002       | Batik Pria            | В             | Rp 90.000             | 5 Lusin           |               |
| 14     |   | 5  | A-001       | dress Girls           | А             | Rp 60.000             | 7 Lusin           |               |
| 15     |   | 6  | A-001       | kaos- shaun the sheep | А             | Rp 15.000             | 15 Lusin          |               |
| 16     |   | 7  | B-001       | Batik long dress      | В             | Rp 95.000             | 20 Lusin          |               |
| 17     |   | 8  | K-001       | Kerudung rajut        | K             | Rp 30.000             | 20 Lusin          |               |
| 18     |   | 9  | M-003       | Mukena Dwi Warna      | M             | Rp 125.000            | 6 Lusin           |               |
| 19     |   | 10 | K-002       | Ciput Arab            | K             | Rp 5.000              | 20 Lusin          |               |
| 20     |   |    |             |                       |               |                       | Sub Total         |               |
| 21     |   |    |             |                       |               |                       | PPN               |               |
| 22     |   |    |             |                       |               |                       | Total Bayar       |               |
| 23     |   |    |             |                       |               |                       |                   |               |
| 24     |   |    |             |                       |               |                       |                   |               |
| 25     |   |    |             |                       |               | Harga Termurah        | Rp 5.000          |               |
| 26     |   |    |             |                       |               | Harga Termahal        | Rp 150.000        |               |
| 27     |   |    |             |                       |               | Rata- Rata harga      | Rp 81.500         |               |
| 28     |   |    |             |                       |               |                       |                   |               |
| 29     |   |    |             |                       |               | Jumlah baju batik     |                   |               |
| 30     |   |    |             |                       |               | Jumlah pakaian muslim |                   |               |
| 31     |   |    |             |                       |               | Jumlah pakaian anak   |                   |               |
| 32     |   |    |             |                       |               | Jumlah tipe kerudung  |                   |               |
| 20     |   |    |             |                       |               |                       |                   |               |

#### Ketentuan:

- Harga termurah = MIN(G10:G19)
- Harga termahal = MAX(G10:G19)
- Rata-rata harga = AVERAGE(G10:G19)
- Jumlah baju batik = COUNTIF(F10:F19;"B"), lakukkan hal yang sama pada jenis pakaian yang lain.

#### 5. Latihan Kelima

Tambahkan table seperti gambar dibawah ini

|    | А | В       | C D         | E                    | F                |         | G              | Н                 | l.            |  |
|----|---|---------|-------------|----------------------|------------------|---------|----------------|-------------------|---------------|--|
| 1  |   |         |             |                      |                  |         |                |                   |               |  |
| 2  |   |         |             | Not                  | a Pengirin       | nan     |                |                   |               |  |
| 3  |   |         |             | Pusat (              | Grosir Tan       | ah Ab   | ang blok XYZ   | 2                 |               |  |
| 4  |   |         |             |                      |                  |         | -              |                   |               |  |
| 5  |   | No.nota | :           |                      |                  |         |                |                   |               |  |
| 6  |   | Tanggal |             |                      |                  |         |                |                   |               |  |
| 7  |   |         |             |                      |                  |         |                |                   |               |  |
| 8  |   | No      | Kode Barang | Nama Barang          | Jenis<br>Pakajan | н       | larga (pcs)    | Jumlah Pengiriman | Jumlah Bayar  |  |
| 10 |   | 1       | B-001       | Batik Wanita         | В                | Rp      | 120.000        | 12 Lusin          | Rp 17.280.000 |  |
| 11 |   | 2       | M-001       | Muslim-Syahrini      | м                | Rp      | 150.000        | 5 Lusin           |               |  |
| 12 |   | 3       | M-002       | Muslim-mama Farel    | м                | Rp      | 125.000        | 4 Lusin           |               |  |
| 13 |   | 4       | B-002       | Batik Pria           | В                | Rp      | 90.000         | 5 Lusin           |               |  |
| 14 |   | 5       | A-001       | dress Girls          | Α                | Rp      | 60.000         | 7 Lusin           |               |  |
| 15 |   | 6       | A-001       | kaos- shaun the shee | Α                | Rp      | 15.000         | 15 Lusin          |               |  |
| 16 |   | 7       | B-001       | Batik long dress     | В                | Rp      | 95.000         | 20 Lusin          |               |  |
| 17 |   | 8       | K-001       | Kerudung rajut       | ĸ                | Rp      | 30.000         | 20 Lusin          |               |  |
| 18 |   | 9       | M-003       | Mukena Dwi Warna     | м                | Rp      | 125.000        | 6 Lusin           |               |  |
| 19 |   | 10      | K-002       | Ciput Arab           | ĸ                | Rp      | 5.000          | 20 Lusin          |               |  |
| 20 |   |         |             |                      |                  |         |                | Sub Total         |               |  |
| 21 |   |         |             |                      |                  |         |                | PPN               |               |  |
| 22 |   |         |             |                      |                  |         |                | Total Bayar       |               |  |
| 23 |   |         |             |                      |                  | 1       |                |                   |               |  |
| 24 |   |         |             |                      |                  |         |                |                   |               |  |
| 25 |   |         | Keterangan  |                      |                  | Harga 1 | Termurah       | Rp 5.000          |               |  |
| 26 |   |         |             |                      |                  | Harga 1 | Termahal       | Rp 150.000        |               |  |
| 27 |   |         | Kode Barang | Jenis Pakaiaan       |                  | Rata- R | lata harga     | Rp 81.500         |               |  |
| 28 |   |         | А           |                      |                  |         |                |                   |               |  |
| 29 |   |         | В           |                      |                  | Jumlah  | baju batik     |                   |               |  |
| 30 |   |         | К           |                      |                  | Jumlah  | pakaian muslim |                   |               |  |
| 31 |   |         | M           |                      |                  | Jumlah  | pakaian anak   |                   |               |  |
| 32 |   |         |             |                      |                  | Jumlah  | tipe kerudung  |                   |               |  |
|    |   |         |             |                      |                  |         |                |                   |               |  |

Kemudian isikan kolom jenis pakaian dengan ketentuan :

- Jika kode Barang A, Maka Jenis pakaian adalah Pakaian Anak
- Jika kode Barang B, Maka Jenis pakaian adalah Pakaian Batik
- Jika kode Barang K, Maka Jenis pakaian adalah Kerudung
- Jika kode Barang M, maka Jenis pakaian adalah Pakaian Muslim

## Ketentuan:

Untuk soal yang menggunakan kondisi, kita dapat menggunakan fungsi IF

IF tunggal, dengan bentuk umum

=IF (logical\_test;[value\_if\_true];[value\_if\_false])

Cth : Jika keterangan lulus maka dapat sertifikat, jika tidak maka tidak dpt sertifikat

=IF(cell\_kondisi="lulus";"dapat setifikat";"tidak dapat sertifikat")

|   | C3 | <del>-</del> (• | <i>f</i> ∞ =IF(B3= | f <sub>x</sub> =IF(B3="lulus";"dapat setifikat";"tidak dapat") |   |   |   |  |  |  |
|---|----|-----------------|--------------------|----------------------------------------------------------------|---|---|---|--|--|--|
|   | А  | В               | С                  | D                                                              | E | F | G |  |  |  |
| 1 |    |                 |                    |                                                                |   |   |   |  |  |  |
| 2 |    | keterangan      | sertifikat         |                                                                |   |   |   |  |  |  |
| 3 |    | lulus           | dapat setifikat    |                                                                |   |   |   |  |  |  |
| 4 |    | tidak           | tidak dapat        | ſ                                                              |   |   |   |  |  |  |
| 5 |    | tidak           | tidak dapat        |                                                                |   |   |   |  |  |  |
| 6 |    | lulus           | dapat setifikat    |                                                                |   |   |   |  |  |  |
| 7 |    | lulus           | dapat setifikat    |                                                                |   |   |   |  |  |  |
| 8 |    |                 |                    |                                                                |   |   |   |  |  |  |

## • IF majemuk, dengan bentuk umum

=IF(logical\_test\_1;[value\_if\_true]; IF(logical\_test\_*n*;[value\_if\_true]... [value\_if\_false]))

Karena kondisi pd soal diatas ada 4 kondisi (Jika A ,Jika B, Jika K & Jika M), maka IF yang digunakan adalah sebanyak 3 (Jumlah IF = Jumlah kondisi – 1) =IF(D28="A";"Anak";IF(D28="B";"Batik";IF(D28="K";"Kerudung";"Muslim")))

|    | E28 | • | - ( | <i>f<sub>x</sub></i> = | =IF(D28="A";"Anak";IF(D2 | 8="B";"Batik";I | F(D28="K";"Keru | dung";"Muslim"))) |
|----|-----|---|-----|------------------------|--------------------------|-----------------|-----------------|-------------------|
|    | А   | В | С   | D                      | E                        | F               | G               | Н                 |
| 25 |     |   |     | Keterangan             |                          |                 |                 |                   |
| 26 |     |   |     |                        |                          |                 |                 |                   |
| 27 |     |   |     | Kode Barang            | Jenis Pakaiaan           |                 |                 |                   |
| 28 |     |   |     | Α                      | Anak                     | ļ               |                 |                   |
| 29 |     |   |     | В                      | Batik                    | ĺ               |                 |                   |
| 30 |     |   |     | К                      | Kerudung                 |                 |                 |                   |
| 31 |     |   |     | м                      | Muslim                   |                 |                 |                   |
| 22 |     |   |     |                        |                          |                 |                 |                   |

## 6. Latihan Keenam (Fungsi LookUp)

Fungsi VlookUp merupakan, fungsi yang digunakan untuk membaca data yang berada pada suatu tabel yang disusun secara vertikal Bentuk umum

= Vlookup(LookUp\_value;table\_array;col\_index\_num;[range\_LookUp])

Atau dapat juga seperti ini :

=Vlookup(Nilai\_Kunci;Range\_table;index\_kolom;range\_lookup\_value)

## 7. Latihan Ketujuh (Fungsi HlookUP)

Fungsi HlookUp merupakan, fungsi yang digunakan untuk membaca data yang berada pada suatu tabel yang disusun secaraHorizontal

=Hlookup(Nilai\_Kunci;Range\_table;index\_Baris;range\_lookup\_value)

#### Buatlah tampilan sbb:

|    | A | в     | С              |    | D      |  |
|----|---|-------|----------------|----|--------|--|
| 1  |   |       |                |    |        |  |
| 2  |   | kode  | Judul Novel    |    | Harga  |  |
| з  |   | F-002 |                |    |        |  |
| 4  |   | F-003 |                |    |        |  |
| 5  |   | F-002 |                |    |        |  |
| 6  |   | F-001 |                |    |        |  |
| 7  |   | F-004 |                |    |        |  |
| 8  |   | F-004 |                |    |        |  |
| 9  |   | F-001 |                |    |        |  |
| 10 |   |       |                |    |        |  |
| 11 |   |       |                |    |        |  |
| 12 |   |       |                |    |        |  |
| 13 |   | kode  | Judul Novel    | 1  | Harga  |  |
| 14 |   | F-001 | Laskar Pelangi | Rp | 37.500 |  |
| 15 |   | F-002 | Davinci Code   | Rp | 89.000 |  |
| 16 |   | F-003 | Harry Potter   | Rp | 88.000 |  |
| 17 |   | F-004 | Lima Serangkai | Rp | 25.000 |  |
|    |   |       |                |    |        |  |

Untuk pengisian kolom Judul Novel dan Harga dapat kita gunakan fungsi Vlookup

## =VLOOKUP(B3;\$B\$13:\$D\$17;2;FALSE)

 $B3 \rightarrow$  Nilai Kunci, Cell yang menjadi acuan pencarian/pencocokkan.

\$B \$ 13 : \$ D \$ 17→ range kunci/ tabel induk yang akan diambil nilainya, dalam hal ini, seluruh tabel induk (mulai dari cell B13 s/d D17) kemudian di absolutkan (ditandai dengan simbol \$) dengan cara menekan tombol F4 setelah tabel induk tsb di blok.

 $2 \rightarrow$  Nilai kolom yang akan diambil, judul novel merupakan kolom kedua yang diblok. False  $\rightarrow$  merupakan value lookupnya. False dikarenakan data tdk terurut.

### 8. Pembuatan Chart / Grafik

Dengan menggunakan ms.excell kita bisa membuat grafik atau chart erdasarkan data tertentu.

Contoh, kita ingin membuat grafik dari data pengunjung dari table diatas. Dengan cara memblok data yang kita akan grafikkan kemudian pilih charts pada bagian **toolbar** dibagian **menu insert**.

| 日 り・C~ =                                    | Book1 - Excel                   | ♀ Search                                                |               |                    | Sign in   | Ŧ                     |              |       |     |
|---------------------------------------------|---------------------------------|---------------------------------------------------------|---------------|--------------------|-----------|-----------------------|--------------|-------|-----|
| File Home Insert Pa                         | age Layout 🛛 Formulas           | Data Review View Hel                                    | p Foxit PDF   |                    |           |                       |              | 🖻 Sha | ire |
| PivotTable Recommended Table<br>PivotTables | Illustrations Add-<br>r ins ~ 0 | mmended<br>Charts → · · · · · · · · · · · · · · · · · · | PivotChart 3D | E Line             | C<br>Link | <b>∕</b><br>Text<br>~ | Ω<br>Symbols |       |     |
| Tables                                      |                                 | Charts                                                  | Tours S الأ   | Sparklines Filters | Links     |                       |              |       | ^   |

|                  | А | В                | С               | D             | E    | F                     | G                   | н       | 1             | J            | K         |
|------------------|---|------------------|-----------------|---------------|------|-----------------------|---------------------|---------|---------------|--------------|-----------|
| 1<br>2<br>3<br>4 |   |                  |                 |               |      | Daftar Per<br>Champ I | ngunjung<br>Karaoke |         |               |              |           |
| 5                |   | 0                |                 |               |      |                       |                     |         |               |              |           |
| 7                |   | NO.PESAN<br>SEWA | NAMA<br>PENYEWA | KELAS         | LANT |                       | LAN                 | 1A SEWA |               |              | SUB TOTAL |
| 8                |   | VIP-02-AT        | JESICA          | Ratu          | 02   |                       |                     |         |               |              | 240000    |
| 9                |   | EXC-02-BS        | том             | Executive II  | 02   |                       |                     |         | VIP-02-AT JE  | SICA Ratu 02 | 330000    |
| 10               |   | VIP-01-BS        | ANGELINA        | Raja          | 01   |                       |                     |         | VIP           |              | 150000    |
| 11               |   | EXC-01-AT        | DREW            | Executive I   | 01   |                       |                     |         | EXC-02-BS TO  | OM Executive | 100000    |
| 12               |   | VIP-03-BS        | LAILA           | Mahkota       | 03   |                       |                     |         | II 02 EXC     |              | 220000    |
| 13               |   | EXC-01-BS        | EVICIENA        | Executive I   | 01   |                       |                     |         | VIP-01-BS AN  | IGELINA Raja | 20000     |
| 14               |   | EXC-01-AT        | ALEX            | Executive I   | 01   |                       |                     |         | 01 VIP        |              | 100000    |
| 15               |   | VIP-03-AT        | ZHALILLA        | Mahkota       | 03   |                       |                     |         | EXC-01-AT D   | REW          | 330000    |
| 16               |   | VIP-02-BS        | ALENA           | Ratu          | 02   |                       |                     |         | Executive I 0 | 1 EXC        | 456000    |
| 17               |   | EXC-03-AT        | USMAN           | Executive III | 03   |                       |                     |         | VIP-03-BS LA  | ILA Mahkota  | 230000    |
| 18               |   |                  |                 |               |      |                       |                     |         | 03 VIP        |              |           |
| 19               |   | In the Install   | ke              | elas          |      |                       |                     |         |               |              |           |
| 20               |   | kode lantal      | VIP             | EXS           | 0.   |                       | 01                  | 02      | 03            |              |           |
| 21               |   | 01               | Raja            | Executive I   |      | VIP                   | 150000              | 120000  | 110000        |              |           |
| 22               |   | 02               | Ratu            | Executive II  |      | EXC                   | 100000              | 110000  | 115000        |              |           |
| 23               |   | 03               | Mahkota         | Executive III |      |                       |                     |         |               |              |           |
| 24               |   |                  |                 |               |      |                       |                     |         |               |              |           |

Setelah dipiliih bentuk chart yang kita inginkan, maka akan tampil chart sbb:

## <u> Tugas 1 :</u>

|    | А       | В               | С     | D     | E             | F   | G       | Н       | I             |
|----|---------|-----------------|-------|-------|---------------|-----|---------|---------|---------------|
| 1  |         |                 |       | S     | oal Aritmatik | ca  |         |         |               |
| 2  | Α       | В               | A + B | A - B | A * B         | A/B | A * 10% | B * 20% | B - (B * 20%) |
| 3  | 55      | 22              |       |       |               |     |         |         |               |
| 4  | 44      | 33              |       |       |               |     |         |         |               |
| 5  | 74      | 22              |       |       |               |     |         |         |               |
| 6  | 77      | 10              |       |       |               |     |         |         |               |
| 7  | 77      | 33              |       |       |               |     |         |         |               |
| 8  | 97 44   |                 |       |       |               |     |         |         |               |
| 9  | 66 22   |                 |       |       |               |     |         |         |               |
| 10 | 0 77 52 |                 |       |       |               |     |         |         |               |
| 11 | 66      | 22              |       |       |               |     |         |         |               |
| 12 | 96      | 11              |       |       |               |     |         |         |               |
| 13 | 89      | 33              |       |       |               |     |         |         |               |
| 14 | 66      | 53              |       |       |               |     |         |         |               |
| 15 | 66      | 64              |       |       |               |     |         |         |               |
| 16 | 96      | 33              |       |       |               |     |         |         |               |
| 17 |         | Total           |       |       |               |     |         |         |               |
| 18 |         | Rata-rata       |       |       |               |     |         |         |               |
| 19 |         | Nilai Tertinggi |       |       |               |     |         |         |               |
| 20 |         | Nilai Terendah  |       |       |               |     |         |         |               |
| 21 |         | Jumlah Item     |       |       |               |     |         |         |               |

#### Ketentuan Soal :

Kerjakan soal diatas dengan menggunakan rumus yang sesuai dengan kolom-kolom.

## <u> Tugas 2 :</u>

| No | Nama Siswa   |            | Nilai U | Jjian |         | Pata-rata |
|----|--------------|------------|---------|-------|---------|-----------|
| NU | Nallia Siswa | Matematika | Fisika  | Kimia | Biologi | Nala-Tala |
| 1  | Usro         | 6.5        | 8.5     | 5.0   | 7.5     |           |
| 2  | Unyil        | 4.5        | 7.5     | 5.5   | 7.5     |           |
| 3  | Otong        | 5.0        | 6.0     | 4.5   | 7.0     |           |
| 4  | Eneng        | 7.0        | 7.0     | 6.0   | 8.0     |           |
| 5  | Ucup         | 8.5        | 8.0     | 7.0   | 8.5     |           |
| 6  | Endo         | 7.5        | 6.5     | 6.0   | 6.5     |           |
| 7  | Syarah       | 8.0        | 7.0     | 5.0   | 7.5     |           |
| 8  | Friska       | 5.5        | 8.0     | 5.0   | 9.0     |           |
|    | SUM          |            |         |       |         |           |
|    | MIN          |            |         |       |         |           |
|    | MAX          |            |         |       |         |           |

#### Ketentuan Soal :

Kerjakan soal diatas dengan menggunakan rumus yang sesuai dengan kolom-kolom

## <u> Tugas 3 :</u>

## PT. ARSEL SEJAHTERA ABADI DAFTAR UPAH KARYAWAN BULAN APRIL 2022

| NO                              | NAMA                    | JAM<br>KERJA | JAM<br>LEMBUR | UPAH<br>KERJA<br>(KOTOR) | UPAH<br>LEMBUR | TOTAL<br>UPAH | PAJAK | TOTAL<br>UPAH<br>(NETTO) |
|---------------------------------|-------------------------|--------------|---------------|--------------------------|----------------|---------------|-------|--------------------------|
| 1                               | Arsel                   | 45           | 15            |                          |                |               |       |                          |
| 2                               | Maher                   | 48           | 16            |                          |                |               |       |                          |
| 3                               | Shaka                   | 47           | 10            |                          |                |               |       |                          |
| 4                               | Zianka                  | 50           | 13            |                          |                |               |       |                          |
| 5                               | Rezki                   | 45           | 17            |                          |                |               |       |                          |
| 6                               | Queen                   | 44           | 12            |                          |                |               |       |                          |
| 7                               | Naswa                   | 50           | 14            |                          |                |               |       |                          |
| 8                               | Raisa                   | 39           | 10            |                          |                |               |       |                          |
| 9                               | Abang                   | 41           | 12            |                          |                |               |       |                          |
| 10                              | Raymon                  | 45           | 17            |                          |                |               |       |                          |
| Tota                            | l Upah Selurı           | ıh Karyawa   | an            |                          |                |               |       |                          |
| Rata-rata Upah Seluruh Karyawan |                         |              |               |                          |                |               |       |                          |
| Upał                            | Upah Tertinggi Karyawan |              |               |                          |                |               |       |                          |
| Upah                            | n Terendah K            | aryawan      |               |                          |                |               |       |                          |

#### Ketentuan Soal :

| Upah Kerja (Kotor) | = | Jam Kerja x 25000        |
|--------------------|---|--------------------------|
| Upah Lembur        | = | Jam Lembur x 30000       |
| Total Upah         | = | Upah Kerja + Upah Lembur |
| Pajak              | = | Total Upah x 5%          |
| Total Upah (Netto) | = | Total Upah – Pajak       |

#### <u>Hitung :</u>

- 1. Upah Kerja (Kotor)
- 2. Upah Lembur
- 3. Total Upah
- 4. Pajak
- 5. Total Upah
- 6. Total Upah Seluruh Karyawan
- 7. Rata-rata Upah Seluruh Karyawan
- 8. Upah Tertinggi Karyawan
- 9. Upah Terendah Karyawan

## <u> Tugas 4 :</u>

#### FUNGSI IF TUNGGAL DAN IF MAJEMUK

| No | Nama              | Keahlian                   | Nilai | Grade | Status |
|----|-------------------|----------------------------|-------|-------|--------|
| 1  | Jack William      | Software Enggineering      | 60    |       |        |
| 2  | Billy Darthmounth | Requirement Engineering    | 90    |       |        |
| 3  | Mcfaden Franklin  | Multivariate Calculus      | 34    |       |        |
| 4  | Steven Shwimmer   | Software Architecture      | 96    |       |        |
| 5  | Ruby Jason        | Relational DBMS            | 70    |       |        |
| 6  | Mark Dyne         | PHP Develoment             | 34    |       |        |
| 7  | Philip Namdaf     | Microsoft Dot Net Platform | 78    |       |        |
| 8  | Erik Bawn         | HTML & Scripting           | 87    |       |        |
| 9  | Ricky Ben         | Data Communication         | 78    |       |        |
| 10 | Miecky Esmeralda  | Computer Network           | 89    |       |        |

#### Ketentuan Soal :

Grade A = Nilai 90 - 100Grade B = Nilai 80 - 89Grade C = Nilai 70 - 79Grade D = Nilai 60 - 69Grade E = Nilai < 60

### Status :

Jika Grade > 75, maka status Complete Jika Grade < 75, maka status Failed

### <u> Tugas 5 :</u>

## **MENGHITUNG HARGA JUAL BUKU**

| No | Judul Buku                       | Kategori | Harga<br>Buku | Diskon | Harga<br>Jual |
|----|----------------------------------|----------|---------------|--------|---------------|
| 1  | Tips dan Trik Photoshop CS6      | A        | 275000        |        |               |
| 2  | Manajemen Website dan Web Server | С        | 220000        |        |               |
| 3  | Hacker dan Keamanan              | A        | 310000        |        |               |
| 4  | Desain Web Praktis dengan Css    | А        | 400000        |        |               |
| 5  | Animasi Iklan Flash untuk Pemula | В        | 180000        |        |               |
| 6  | Magic of Adobe After Effect      | С        | 150000        |        |               |

| Kategori | Diskon |
|----------|--------|
| А        | 25%    |
| В        | 50%    |
| С        | 75%    |

#### Ketentuan Soal :

Menggunakan VLOOKUP

## <u> Tugas 6 :</u>

#### DATA GAJI PEGAWAI PT. ARSEL AFAREZEL

#### **Bagian Operator**

|    |     |                 |               | Gaji      | Total        |      | Gaii  |        |
|----|-----|-----------------|---------------|-----------|--------------|------|-------|--------|
| No | Gol | Nama Pegawai    | Gaji<br>Pokok | Tunjangan | Transportasi | Gaji | Pajak | Bersih |
| 1  | 1C  | Albert Einstein |               |           |              |      |       |        |
| 2  | 1B  | Aiko Fauta      |               |           |              |      |       |        |
| 3  | 1B  | Indrasta        |               |           |              |      |       |        |
| 4  | 1C  | Ivan Budiawan   |               |           |              |      |       |        |
| 5  | 1A  | Reveul          |               |           |              |      |       |        |
|    |     | Total           |               |           |              |      |       |        |

## Tabel Gaji

| Gol | Gaji Pokok | Gaji Pokok Tunjangan |        |
|-----|------------|----------------------|--------|
| 1A  | 600000     | 50000                | 100000 |
| 1B  | 800000     | 70000                | 100000 |
| 1C  | 1000000    | 120000               | 100000 |

#### Tabel Pajak

| 1A | 1B | 1C |  |  |
|----|----|----|--|--|
| 2% | 3% | 4% |  |  |

#### Ketentuan Soal :

- 1. Untuk gaji sesuai dengan golongan berdasarkan table gaji
- 2. Total Gaji = Gaji Pokok + Tunjangan + Transportasi
- 3. Pajak = Total Gaji x Pajak
- 4. Gaji Bersih = Total Gaji Pajak

## <u> Tugas 7 :</u>

## LAPORAN NILAI MAHASISWA

## **SEMESTER GANJIL TAHUN AJARAN 2024/2025**

| No | Nim      | Neme Mehasiowa          | Program | Kada | Nama Mata | Nilai |       | Nilai | Crada |       |       |
|----|----------|-------------------------|---------|------|-----------|-------|-------|-------|-------|-------|-------|
| NO | NIM      | Nama Manasiswa          | Studi   | Node | Kuliah    | Absen | Tugas | UTS   | UAS   | Akhir | Grade |
| 1  | 19190067 | Anastasia Aku           |         | 120  |           | 80    | 85    | 80    | 85    |       |       |
| 2  | 19190061 | Anggello Yosua Gracio   |         | 738  |           | 100   | 80    | 90    | 95    |       |       |
| 3  | 19200781 | Arabbi Tuakia           |         | 745  |           | 90    | 90    | 95    | 90    |       |       |
| 4  | 19200219 | Aripin                  |         | 120  |           | 85    | 95    | 60    | 86    |       |       |
| 5  | 19201039 | Arizal Apriliawan Putra |         | 150  |           | 100   | 80    | 70    | 70    |       |       |
| 6  | 19200949 | Arlyn Arta Pradipa      |         | 745  |           | 75    | 85    | 80    | 75    |       |       |
| 7  | 19190057 | Asta Pratiwi            |         | 738  |           | 80    | 80    | 90    | 80    |       |       |
| 8  | 19200776 | Brinda Angela           |         | 120  |           | 90    | 90    | 60    | 85    |       |       |
| 9  | 19190080 | David Tamu              |         | 150  |           | 95    | 75    | 90    | 90    |       |       |
| 10 | 19200175 | Denys Setyawan          |         | 738  |           | 90    | 85    | 80    | 85    |       |       |
|    |          |                         |         |      | Rata-rata |       |       |       |       |       |       |
|    | Resume   | Jumlah                  |         |      | Tertinggi |       |       |       |       |       |       |

Terendah

| Resume | Jumlah |
|--------|--------|
| А      |        |
| В      |        |
| С      |        |
| D      |        |
| E      |        |

#### Ketentuan :

- 1. Jurusan mahasiswa didapat dari 2 karakter di awal
  - Jika 2 karakter diawal 11, maka jurusan KA
  - Jika 2 karakter diawal 12, maka jurusan MI
  - Jika 2 karakter diawal 13, maka jurusan TK
- 2. Nama Matakuliah didapat dari kode
  - Jika kode 738, nama matakuliah Visual Basic
  - Jika kode 120, nama matakuliah PPN I
  - Jika kode 745, nama matakuliah Foxpro
  - Jika kode 150, nama matakuliah Arsitektur Komputer
- 3. Nilai Akhir didapat dari = (10%\*Absen)+(20%\*Tugas)+(30%\*uts)+(40%\*uas)
- 4. Untuk Grade di dapatkan dari (pergunakan operator perbandingan spt: >, <,>=, <=)
  - Jika besar sama dengan 85, maka grade A
  - Jika besar sama dengan 75, maka grade B
  - Jika besar sama dengan 65, maka grade C
  - Jika besar sama dengan 55, maka grade D
  - Selain itu grade E
- 5. Hitung pula jumlah mahasiswa yang bergrade A,B,C,D dan E
- 6. Hitunglah nilai terendah, tertinggi dan nilai rata-rata

## <u> Tugas 8 :</u>

## DAFTAR PENGUNJUNG CHAMP KARAOKE

| NO.PESAN<br>SEWA | NAMA<br>PENYEWA | KELAS | LANTAI | JENIS<br>PENGUNJUNG | LAMA<br>SEWA | HARGA<br>SEWA/JAM | JUMLAH<br>BAYAR | POTONGAN | SUB<br>TOTAL |
|------------------|-----------------|-------|--------|---------------------|--------------|-------------------|-----------------|----------|--------------|
| VIP-02-AT        | UCUP            |       |        |                     | 2 Jam        |                   |                 |          |              |
| EXC-02-BS        | BEJO            |       |        |                     | 3 Jam        |                   |                 |          |              |
| VIP-01-BS        | UCRIT           |       |        |                     | 1 Jam        |                   |                 |          |              |
| EXC-01-AT        | NANO            |       |        |                     | 1 Jam        |                   |                 |          |              |
| VIP-03-BS        | NINA            |       |        |                     | 2 Jam        |                   |                 |          |              |
| EXC-01-BS        | YANTI           |       |        |                     | 2 Jam        |                   |                 |          |              |
| EXC-01-AT        | BAMBANG         |       |        |                     | 1 Jam        |                   |                 |          |              |
| VIP-03-AT        | BARA            |       |        |                     | 3 Jam        |                   |                 |          |              |
| VIP-02-BS        | UDIN            |       |        |                     | 4 Jam        |                   |                 |          |              |
| EXC-03-AT        | SANTOSO         |       |        |                     | 2 Jam        |                   |                 |          |              |

| Kada Lantai | Kelas   |               |  |  |
|-------------|---------|---------------|--|--|
| Kode Lantai | VIP     | EXC           |  |  |
| 01          | Raja    | Executive I   |  |  |
| 02          | Ratu    | Executive II  |  |  |
| 03          | Mahkota | Executive III |  |  |

| Kolas | Harga Sewa/Jam |        |        |  |  |  |
|-------|----------------|--------|--------|--|--|--|
| Relas | 01             | 02     | 03     |  |  |  |
| VIP   | 150000         | 120000 | 110000 |  |  |  |
| EXC   | 100000         | 110000 | 115000 |  |  |  |

## Ketentuan soal :

Gunakan Fungsi VlookUp & HlookUP

## <u> Tugas 9 :</u>

#### TABEL PENJUALAN BARANG

#### PT. ARSEL ALFAREZEL

|                                             |             |             | HARGA  | HARGA | JENIS  |        | NILAI  |       |
|---------------------------------------------|-------------|-------------|--------|-------|--------|--------|--------|-------|
| KODE BARANG                                 | JUMLAH JUAL | NAMA BARANG | SATUAN | TOTAL | BAYAR  | DISKON | BERSIH | BONUS |
| A001                                        | 5           |             |        |       | Tunai  |        |        |       |
| A002                                        | 10          |             |        |       | Kredit |        |        |       |
| A003                                        | 2           |             |        |       | Tunai  |        |        |       |
| A004                                        | 18          |             |        |       | Tunai  |        |        |       |
| A005                                        | 16          |             |        |       | Tunai  |        |        |       |
| A002                                        | 15          |             |        |       | Kredit |        |        |       |
| A005                                        | 12          |             |        |       | Kredit |        |        |       |
| A003                                        | 6           |             |        |       | Tunai  |        |        |       |
| Nilai Bersih Tertinggi                      |             |             |        |       |        |        |        |       |
| Total Nilai Bersih Yang Jumlah Jualnya > 10 |             |             |        |       |        |        |        |       |

#### TABEL BARANG

| KODE BARANG  | 001      | 002      | 003       | 004       | 005     |
|--------------|----------|----------|-----------|-----------|---------|
| NAMA BARANG  | FLASDISK | MOUSE    | KEYBOARD  | HEADSET   | SPEAKER |
| HARGA SATUAN | Rp75.000 | Rp89.000 | Rp150.000 | Rp125.000 | 35000   |

#### Ketentuan Soal;

- 1. Simpan Di folder nim masing-masing dengan nama Quiz A
- 2. Nama barang dan harga satuan ditentukan dari berdasarkan kode barang yang ada di tabel kode barang
- 3. Harga total diisi dengan hasil perkalian jumlah unit dan harga satuan
- 4. Discount diberikan :

jika jumlah jual lebih dari 5 dan jenis bayar Tunai maka discount 5 % dari harga total jika jumlah jual lebih dari 10 dan jenis bayar Tunai maka discount 10 % dari harga total jika jumlah jual lebih dari 15 dan jenis bayar Tunai maka discount 15 % dari harga total

- 5. Nilai Bersih diisi dengan harga total dikurang discount
- 6. Bonus di berikan berupa Jam dinding jika jenis bayar Tunai

## <u> Tugas 10 :</u>

## TABEL PENJUALAN BUKU TOKO BUKU ARSEL SENTOSA

| KODE<br>BUKU                                | JENIS BUKU | JUDUL BUKU | NAMA<br>PENGARANG | HARGA<br>SATUAN | JUMLAH<br>BELI | JUMLAH<br>HARGA | DISKON | TOTAL<br>HARGA | BONUS |
|---------------------------------------------|------------|------------|-------------------|-----------------|----------------|-----------------|--------|----------------|-------|
| BK01                                        |            |            |                   |                 |                |                 |        |                |       |
| BK02                                        |            |            |                   |                 |                |                 |        |                |       |
| BK03                                        |            |            |                   |                 |                |                 |        |                |       |
| BK01                                        |            |            |                   |                 |                |                 |        |                |       |
| BK01                                        |            |            |                   |                 |                |                 |        |                |       |
| BK03                                        |            |            |                   |                 |                |                 |        |                |       |
| BK05                                        |            |            |                   |                 |                |                 |        |                |       |
| BK04                                        |            |            |                   |                 |                |                 |        |                |       |
| JUMLAH                                      |            |            |                   |                 |                |                 |        |                |       |
| JUMLAH TOTAL HARGA YANG JUMLAH BELINYA > 10 |            |            |                   |                 |                |                 |        |                |       |

| KODE<br>BUKU | JENIS BUKU | JUDUL BUKU            | NAMA<br>PENGARANG | HARGA<br>SATUAN |
|--------------|------------|-----------------------|-------------------|-----------------|
| 01           | AGAMA      | Kisah Sufi Agung      | Faridudin Aththar | Rp55.000        |
| 02           | HUMOR      | Humor Sufi            | Nasrudin Affandi  | Rp15.000        |
| 03           | NOVEL      | Air Mata dan Senyuman | Kahli Gibran      | Rp67.000        |
| 04           | CERITA     | Loving U Merit Yuk    | O. Solihin        | Rp45.000        |
| 05           | KESEHATAN  | Pengobatan Islami     | H.M. Hembing      | Rp48.000        |

#### Ketentuan Soal :

- 1. Simpan Di folder nim masing-masing dengan nama QuizB
- 2. Jenis Buku, Judul Buku Nama Pengarang dan Harga Satuan diambil dari Tabel Bantu dengan menggunakan penggabungan fungsi lookup dan fungsi text.
- 3. **Jumlah harga** = harga satuan dikalikan banyak
- 4. Diskon
  - Jika jumlah beli lebih besar dari 5 maka diskon 5% dari jumlah harga
  - Jika jumlah beli lebih besar dari 10 maka diskon 10% dari jumlah harga
  - Jika jumlah beli lebih besar dari 12 maka diskon 15% dari jumlah harga
  - Selain itu tidak dapat diskon
- 5. Total harga = jumlah harga dikurang diskon
- 6. Bonus
  - Jika total harga lebih dari 750000 maka bonus Payung
  - Jika total harga lebih dari 600000 maka bonus Kaos
  - Jika total harga lebih dari 500000 maka bonus Kalender
  - Jika total harga lebih dari 250000 maka bonus PIN
  - Selain itu tidak dapat bonus